## **Instructions for Scheduling a GTCC Faculty Test**

Go to <a href="https://www2.registerblast.com/gtcc/Exam/List">https://www2.registerblast.com/gtcc/Exam/List</a>

- 1. Choose Desired Campus (Jamestown, Greensboro, etc...).
- 2. Select the following tests.

GTCC Faculty Test/ Exam

- 3. Read the Exam Description.
- 4. Select a **date** on which you want to test and the **time to start** your test.
- 6. Enter your name and email address information.
- 7. Read the policies and click I agree.
- 8. Enter the required information.
- 9. Click the green **ADD TO CART** button.

10. Review and click the **COMPLETE REGISTRATION** button.

\*You will receive an immediate email notification that you have successfully completed the registration.

\*You will receive an email reminder notification 24 hours before the date of your test.